# Docker入门基础之镜像使用

当运行容器时,使用的镜像如果在本地中不存在, docker 就会自动从 docker 镜像仓库中下载, 默认是从 Docker Hub 公共镜像源下载。

下面我们来学习:

- 1、管理和使用本地 Docker 主机镜像
- 2、创建镜像

# 列出镜像列表

我们可以使用 docker images 来列出存在于宿主机上的镜像。

| 1 | root@ubuntu:~# docker images |        |              |             |  |
|---|------------------------------|--------|--------------|-------------|--|
| 2 | REPOSITORY                   | TAG    | IMAGE ID     | CREATED     |  |
|   | SIZE                         |        |              |             |  |
| 3 | alpine                       | latest | 055936d39205 | 3 weeks ago |  |
|   | 5.53мв                       |        |              |             |  |
| 4 | mysql                        | 5.7    | 7faa3c53e6d6 | 3 weeks ago |  |
|   | 373МВ                        |        |              |             |  |
| 5 | ubuntu                       | 15.04  | d1b55fd07600 | 3 years ago |  |
|   | 131MB                        |        |              |             |  |
| 6 | ubuntu                       | 16.04  | 2a697363a870 | 2 weeks ago |  |
|   | 119MB                        |        |              |             |  |

#### 各个选项说明:

- REPOSITORY: 表示镜像的仓库源
- TAG: 镜像的标签
- IMAGE ID: 镜像ID
- CREATED: 镜像创建时间
- SIZE: 镜像大小

同一仓库源可以有多个 TAG, 代表这个仓库源的不同个版本, 如ubuntu仓库源里, 有16.04、15.04等多个不同的版本, 我们使用 REPOSITORY:TAG 来定义不同的镜像。

## 以相应的镜像启动容器

我们如果要使用版本为16.04的ubuntu系统镜像来运行容器时,命令如下:

```
1 root@ubuntu:~# docker run -it ubuntu:16.04 sh
2 #
```

如果要使用版本为15.04的ubuntu系统镜像,则命令如下:

```
1 root@ubuntu:~# docker run -it ubuntu:15.04 sh
2 #
```

各个参数解析:

- **docker:** Docker 的二进制执行文件。
- run:与前面的 docker 组合来运行一个容器。
- -it:其实是两个参数组成, -i和-t, -i:允许你对容器内的标准输入 (STDIN) 进行交互。-t:在新容器内指定 一个伪终端或终端。
- **ubuntu:15.04**指定要运行的镜像,Docker首先从本地主机上查找镜像是否存在,如果不存在,Docker 就会从镜像仓库 Docker Hub 下载公共镜像。
- sh:执行命令。

## 获取一个新镜像

当我们在宿主机上使用一个不存在的镜像时 Docker 就会自动下载这个镜像。如果我们想预先下载这个镜像,我们可以使用 docker pull 命令来下载它。

- 1 root@ubuntu:~# docker pull ubuntu:18.04
- 2 18.04: Pulling from library/ubuntu
- 3 6abc03819f3e: Pull complete
- 4 05731e63f211: Pull complete
- 5 Obd67c50d6be: Pull complete
- 6 Digest: sha256:f08638ec7ddc90065187e7eabdfac3c96e5ff0f6b2f1762cf31a4f49b53000a5
- 7 Status: Downloaded newer image for ubuntu:18.04

下载完成后,我们可以直接使用这个镜像来运行容器。

## 查找镜像

我们可以从 **Docker Hub** 网站来搜索镜像,Docker Hub 网址为: <u>https://hub.docker.com/</u> 我们也可以使用 docker search 命令来搜索镜像。比如我们需要一个**httpd**的镜像来作为我们的web服务。我们可以通过 docker search 命令搜索 **httpd** 来寻找适合我们的镜像。

| root@ubuntu:~# docker search httpd |                                               |       |          |           |
|------------------------------------|-----------------------------------------------|-------|----------|-----------|
| NAME                               | DESCRIPTION                                   | STARS | OFFICIAL | AUTOMATED |
| httpd                              | The Apache HTTP Server Project                | 2498  | [0K]     |           |
| centos/httpd                       |                                               | 23    |          | [OK]      |
| centos/httpd-24-centos7            | Platform for running Apache httpd 2.4 or bui… | 22    |          |           |
| armhf/httpd                        | The Apache HTTP Server Project                | 8     |          |           |
| lolhens/httpd                      | Apache httpd 2 Server                         | 2     |          | [OK]      |
| salim1983hoop/httpd24              | Dockerfile running apache config              | 2     |          | [OK]      |
| polinux/httpd-php                  | Apache with PHP in Docker (Supervisor, CentO… | 2     |          | [ok]      |
| rgielen/httpd-image-simple         | Docker image for simple Apache httpd based o… | 1     |          | [OK]      |
| lead4good/httpd-fpm                | httpd server which connects via fcgi proxy h… | 1     |          | [ok]      |
| itsziget/httpd24                   | Extended HTTPD Docker image based on the off… | 0     |          | [OK]      |
| dockerpinata/httpd                 |                                               | 0     |          |           |
| trollin/httpd                      |                                               | 0     |          |           |
| solsson/httpd-openidc              | mod_auth_openidc on official httpd image, ve… | 0     |          | [OK]      |
| izdock/httpd                       | Production ready Apache HTTPD Web Server + m… | 0     |          |           |
| amd64/httpd                        | The Apache HTTP Server Project                | 0     |          |           |
| manageiq/httpd_configmap_generator | Httpd Configmap Generator                     | 0     |          | [0K]      |
| publici/httpd                      | httpd:latest                                  | 0     |          | [OK]      |
| buzzardev/httpd                    | Based on the official httpd image             | 0     |          | [OK]      |
| appertly/httpd                     | Customized Apache HTTPD that uses a PHP-FPM … | 0     |          | [OK]      |
| manasip/httpd                      |                                               | 0     |          |           |
| tugboatqa/httpd                    | The Apache HTTP Server Project                | 0     |          |           |
| ppc64le/httpd                      | The Apache HTTP Server Project                | 0     |          |           |
| alvistack/httpd                    | Docker Image Packaging for Apache             | 0     |          | [OK]      |
| manageiq/httpd                     | Container with httpd, built on CentOS for Ma… | 0     |          | [OK]      |
| interlutions/httpd                 | httpd docker image with debian-based config … | 0     |          | [OK]      |
| root@ubuntu: # 🗕                   |                                               |       |          |           |

NAME:镜像仓库源的名称

DESCRIPTION:镜像的描述

OFFICIAL:是否docker官方发布

## 拉取httpd镜像

我们决定使用上图中的httpd 官方版本的镜像,使用命令 docker pull 来下载镜像。

```
1 root@ubuntu:~# docker pull httpd
2
   Using default tag: latest
   latest: Pulling from library/httpd
3
   743f2d6c1f65: Already exists
4
5
   c92eb69846a6: Pull complete
6 2211b052800a: Pull complete
   aed180197314: Pull complete
7
   7c472a4980a7: Pull complete
8
   Digest: sha256:a35ad614c1ffc6fe931f12dc42b682edbdcc62cf78d8edc41499dd90ef0f8003
9
10 Status: Downloaded newer image for httpd:latest
```

下载完成后,我们就可以使用这个镜像了。

## 创建镜像

当我们从docker镜像仓库中下载的镜像不能满足我们的需求时,我们可以通过以下两种方式对镜像进行更改。

- 1.从已经创建的容器中更新镜像,并且提交这个镜像
- 2.使用 Dockerfile 指令来创建一个新的镜像

#### 更新镜像

更新镜像之前,我们需要使用镜像来创建一个容器。

```
1 root@ubuntu:~# docker run -it ubuntu:16.04 sh
2 #
```

在运行的容器内使用 apt-get update 命令进行更新。

```
1 # apt-get update
2
   Get:1 http://archive.ubuntu.com/ubuntu xenial InRelease [247 kB]
3 Get:2 http://security.ubuntu.com/ubuntu xenial-security InRelease [109 kB]
   Get:3 http://archive.ubuntu.com/ubuntu xenial-updates InRelease [109 kB]
4
   Get:4 http://archive.ubuntu.com/ubuntu xenial-backports InRelease [107 kB]
5
   Get:5 http://archive.ubuntu.com/ubuntu xenial/main amd64 Packages [1558 kB]
6
   Get:6 http://security.ubuntu.com/ubuntu xenial-security/main amd64 Packages [844 kB]
7
   Get:7 http://archive.ubuntu.com/ubuntu xenial/restricted amd64 Packages [14.1 kB]
8
   Get:8 http://archive.ubuntu.com/ubuntu xenial/universe amd64 Packages [9827 kB]
9
   Get:9 http://archive.ubuntu.com/ubuntu xenial/multiverse amd64 Packages [176 kB]
10
   Get:10 http://archive.ubuntu.com/ubuntu xenial-updates/main amd64 Packages [1237 kB]
11
12
   Get:11 http://security.ubuntu.com/ubuntu xenial-security/restricted amd64 Packages
    [12.7 kB]
```

| 13 | Get:12 http://security.ubuntu.com/ubuntu xenial-security/universe amd64 Packages [556  |
|----|----------------------------------------------------------------------------------------|
|    | kB]                                                                                    |
| 14 | Get:13 http://archive.ubuntu.com/ubuntu xenial-updates/restricted amd64 Packages [13.1 |
|    | kB]                                                                                    |
| 15 | Get:14 http://archive.ubuntu.com/ubuntu xenial-updates/universe amd64 Packages [967    |
|    | kb]                                                                                    |
| 16 | Get:15 http://archive.ubuntu.com/ubuntu xenial-updates/multiverse amd64 Packages [19.1 |
|    | kB]                                                                                    |
| 17 | Get:16 http://archive.ubuntu.com/ubuntu xenial-backports/main amd64 Packages [7942 B]  |
| 18 | Get:17 http://archive.ubuntu.com/ubuntu xenial-backports/universe amd64 Packages [8532 |
|    | B]                                                                                     |
| 19 | Get:18 http://security.ubuntu.com/ubuntu xenial-security/multiverse amd64 Packages     |
|    | [6113 B]                                                                               |
| 20 | Fetched 15.8 MB in 8s (1933 kB/s)                                                      |
| 21 | Panding package lists Dans                                                             |

21 Reading package lists... Done

在完成操作之后, 输入 exit命令来退出这个容器。

通过 docker ps -a 查看所有容器:

| 2 CONTAINER ID IMAGE COMMAND CR           |       |
|-------------------------------------------|-------|
|                                           | EATED |
| STATUS PORTS NAMES                        |       |
| 3 12847d9f5071 ubuntu:16.04 "sh" 2        |       |
| minutes ago Exited (0) 43 seconds ago     |       |
| peaceful_edison                           |       |
| 4 3cec6f5e47c0 httpd "httpd-foreground" 5 |       |
| minutes ago Exited (0) 5 minutes ago      |       |
| vigilant_heisenberg                       |       |

此时ID为**12847d9f5071**的容器,是按我们的需求更改的容器。我们可以通过命令 docker commit 来提交容器副本。

1 root@ubuntu:~# docker commit -m="has update" -a="yeqing112" 12847d9f5071
 yeqing112/ubuntu:v2

2 sha256:5cce1167ee4c083ff9b87e61a58081805e76d015a12a4811bd152263aa013860

各个参数说明:

- -m:提交的描述信息。
- -a:指定镜像作者。
- 12847d9f5071: 容器ID。
- yeqing112/ubuntu:v2:指定要创建的目标镜像名。

我们可以使用 docker images 命令来查看我们的新镜像 yeqing112/ubuntu:v2:

| 1 | root@ubuntu:~# docker images |       |              |               |  |
|---|------------------------------|-------|--------------|---------------|--|
| 2 | REPOSITORY                   | TAG   | IMAGE ID     | CREATED       |  |
|   | SIZE                         |       |              |               |  |
| 3 | yeqing112/ubuntu             | v2    | 5cce1167ee4c | 2 minutes ago |  |
|   | 144мв                        |       |              |               |  |
| 4 | ubuntu                       | 16.04 | 2a697363a870 | 2 weeks ago   |  |
|   | 119мв                        |       |              |               |  |

从上面的信息中可以看到我们更新过的镜像, 文件体积明显比之前大了一些。

#### 构建镜像

除了上面更新镜像的方法,我们还可以使用命令 docker build,从零开始来构建一个新的镜像。为此,我们需要 创建一个 **Dockerfile** 文件,其中包含一组指令来告诉 Docker 如何构建我们的镜像。

```
1 root@ubuntu:~# cat Dockerfile
2
   FROM
           ubuntu:16.04
3
   MAINTAINER Fisher "service@urlos.com"
4
5
         apt-get update
   RUN
6
7
   EXPOSE 22
8
   EXPOSE 80
9
10 CMD
          /bin/bash
```

每一个指令都会在镜像上创建一个新的层,每一个指令的前缀都必须是大写的。

第一条FROM,指定使用哪个镜像源

RUN 指令告诉docker 在镜像内执行命令,安装了什么

这里我们还是一样,执行一个 apt-get update 更新命令

然后,我们使用 Dockerfile 文件,通过 docker build -t yeqing112/ubuntu:v3 . 命令来构建一个新镜像。

```
1 root@ubuntu:~# root@ubuntu:/home# docker build -t yeqing112/ubuntu:v3 .
 2
    Sending build context to Docker daemon 422.4kB
 3
   Step 1/6 : FROM
                       ubuntu:16.04
 4
    ---> 2a697363a870
 5
    Step 2/6 : MAINTAINER
                               Fisher "service@urlos.com"
 6
    ---> Running in 92229e7a091a
 7
   Removing intermediate container 92229e7a091a
 8
    ---> 9a89f4debc7d
9
   Step 3/6 : RUN
                       apt-get update
    ---> Running in d709ef335784
10
11
   Get:1 http://archive.ubuntu.com/ubuntu xenial InRelease [247 kB]
   Get:2 http://security.ubuntu.com/ubuntu xenial-security InRelease [109 kB]
12
13
   Get:3 http://archive.ubuntu.com/ubuntu xenial-updates InRelease [109 kB]
   Get:4 http://archive.ubuntu.com/ubuntu xenial-backports InRelease [107 kB]
14
   Get:5 http://security.ubuntu.com/ubuntu xenial-security/main amd64 Packages [844 kB]
15
   Get:6 http://archive.ubuntu.com/ubuntu xenial/main amd64 Packages [1558 kB]
16
    Get:7 http://archive.ubuntu.com/ubuntu xenial/restricted amd64 Packages [14.1 kB]
17
```

| 18 | Get:8 http://archive.ubuntu.com/ubuntu xenial/universe amd64 Packages [9827 kB]        |  |  |  |
|----|----------------------------------------------------------------------------------------|--|--|--|
| 19 | Get:9 http://security.ubuntu.com/ubuntu xenial-security/restricted amd64 Packages      |  |  |  |
|    | [12.7 kB]                                                                              |  |  |  |
| 20 | Get:10 http://security.ubuntu.com/ubuntu xenial-security/universe amd64 Packages [556  |  |  |  |
|    | kB]                                                                                    |  |  |  |
| 21 | Get:11 http://archive.ubuntu.com/ubuntu xenial/multiverse amd64 Packages [176 kB]      |  |  |  |
| 22 | Get:12 http://archive.ubuntu.com/ubuntu xenial-updates/main amd64 Packages [1237 kB]   |  |  |  |
| 23 | Get:13 http://archive.ubuntu.com/ubuntu xenial-updates/restricted amd64 Packages [13.1 |  |  |  |
|    | kB]                                                                                    |  |  |  |
| 24 | Get:14 http://archive.ubuntu.com/ubuntu xenial-updates/universe amd64 Packages [967    |  |  |  |
|    | kB]                                                                                    |  |  |  |
| 25 | Get:15 http://archive.ubuntu.com/ubuntu xenial-updates/multiverse amd64 Packages [19.1 |  |  |  |
|    | kb]                                                                                    |  |  |  |
| 26 | Get:16 http://archive.ubuntu.com/ubuntu xenial-backports/main amd64 Packages [7942 B]  |  |  |  |
| 27 | Get:17 http://archive.ubuntu.com/ubuntu xenial-backports/universe amd64 Packages [8532 |  |  |  |
|    | B]                                                                                     |  |  |  |
| 28 | Get:18 http://security.ubuntu.com/ubuntu xenial-security/multiverse amd64 Packages     |  |  |  |
|    | [6113 B]                                                                               |  |  |  |
| 29 | Fetched 15.8 MB in 5s (3051 kB/s)                                                      |  |  |  |
| 30 | Reading package lists                                                                  |  |  |  |
| 31 | Removing intermediate container d709ef335784                                           |  |  |  |
| 32 | > 540751496556                                                                         |  |  |  |
| 33 | Step 4/6 : EXPOSE 22                                                                   |  |  |  |
| 34 | > Running in 9ae528bc083f                                                              |  |  |  |
| 35 | Removing intermediate container 9ae528bc083f                                           |  |  |  |
| 36 | > cfccc621a52d                                                                         |  |  |  |
| 37 | Step 5/6 : EXPOSE 80                                                                   |  |  |  |
| 38 | > Running in efd88e9349c1                                                              |  |  |  |
| 39 | Removing intermediate container efd88e9349c1                                           |  |  |  |
| 40 | > 428cb5221a06                                                                         |  |  |  |
| 41 | Step 6/6 : CMD /bin/bash                                                               |  |  |  |
| 42 | > Running in 2bc08b664f97                                                              |  |  |  |
| 43 | Removing intermediate container 2bc08b664f97                                           |  |  |  |
| 44 | > 9c55ea9b9ee8                                                                         |  |  |  |
| 45 | Successfully built 9c55ea9b9ee8                                                        |  |  |  |
| 46 | Successfully tagged yeqing112/ubuntu:v3                                                |  |  |  |

### 参数说明:

- -t:指定要创建的目标镜像名
- . : Dockerfile 文件所在目录,可以指定Dockerfile 的绝对路径

### 构建成功后,使用 docker images 查看镜像:

| 1 | root@ubuntu:~# docker images |       |              |                |  |
|---|------------------------------|-------|--------------|----------------|--|
| 2 | REPOSITORY                   | TAG   | IMAGE ID     | CREATED        |  |
|   | SIZE                         |       |              |                |  |
| 3 | yeqing112/ubuntu             | v3    | 9c55ea9b9ee8 | 9 seconds ago  |  |
|   | 144мв                        |       |              |                |  |
| 4 | yeqing112/ubuntu             | v2    | 5cce1167ee4c | 16 minutes ago |  |
|   | 144мв                        |       |              |                |  |
| 5 | ubuntu                       | 16.04 | 2a697363a870 | 2 weeks ago    |  |
|   | 119мв                        |       |              |                |  |

# 设置镜像标签

我们可以使用 docker tag 命令,为镜像添加一个新的标签。

1 root@ubuntu:/home# docker tag 9c55ea9b9ee8 yeqing112/ubuntu:v3-1

docker tag 镜像ID,这里是 **9c55ea9b9ee8**,用户名称、镜像源名(repository name)和新的标签名(tag)。 使用 docker images 命令可以看到,ID为**9c55ea9b9ee8**的镜像多了一个v3-1的标签。

| 1 | root@ubuntu:/home# docker in | ages  |              |                |
|---|------------------------------|-------|--------------|----------------|
| 2 | REPOSITORY                   | TAG   | IMAGE ID     | CREATED        |
|   | SIZE                         |       |              |                |
| 3 | yeqing112/ubuntu             | v3    | 9c55ea9b9ee8 | 21 minutes ago |
|   | 144мв                        |       |              |                |
| 4 | yeqing112/ubuntu             | v3-1  | 9c55ea9b9ee8 | 21 minutes ago |
|   | 144МВ                        |       |              |                |
| 5 | yeqing112/ubuntu             | v2    | 5cce1167ee4c | 38 minutes ago |
|   | 144МВ                        |       |              |                |
| 6 | ubuntu                       | 16.04 | 2a697363a870 | 2 weeks ago    |
|   | 119мв                        |       |              |                |